# Configurazione di 9800 WLC Lobby Ambassador con autenticazione RADIUS e TACACS+

## Sommario

Introduzione **Prerequisiti** Requisiti Componenti usati Premesse **Configurazione** Esempio di rete Autentica RADIUS **Configurare ISE - RADIUS** Autenticazione TACACS+ Configurazione di TACACS+ su WLC **Configurare ISE - TACACS+** Verifica Risoluzione dei problemi Autentica RADIUS Autenticazione TACACS+

## Introduzione

Questo documento descrive come configurare Catalyst 9800 Wireless LAN Controller per l'autenticazione esterna RADIUS e TACACS+ degli utenti di Lobby Ambassador, con l'uso di Identity Services Engine (ISE).

## Prerequisiti

### Requisiti

Cisco raccomanda la conoscenza dei seguenti argomenti:

- Catalyst Wireless 9800 modello di configurazione
- Concetti AAA, RADIUS e TACACS+

### Componenti usati

Le informazioni fornite in questo documento si basano sulle seguenti versioni software e hardware:

- Catalyst serie 9800 Wireless Controller (Catalyst 9800-CL)
- Cisco IOS®-XE Gibraltar 16.12.1s

• ISE 2.3.0

Le informazioni discusse in questo documento fanno riferimento a dispositivi usati in uno specifico ambiente di emulazione. Su tutti i dispositivi menzionati nel documento la configurazione è stata ripristinata ai valori predefiniti. Se la rete è operativa, valutare attentamente eventuali conseguenze derivanti dall'uso dei comandi.

## Premesse

L'utente Lobby Ambassador è creato dall'amministratore della rete. Un utente Lobby Ambassador è in grado di creare il nome utente, la password, la descrizione e la durata di un utente ospite. Consente inoltre di eliminare l'utente guest. L'utente guest può essere creato tramite GUI o CLI.

## Configurazione

### Esempio di rete

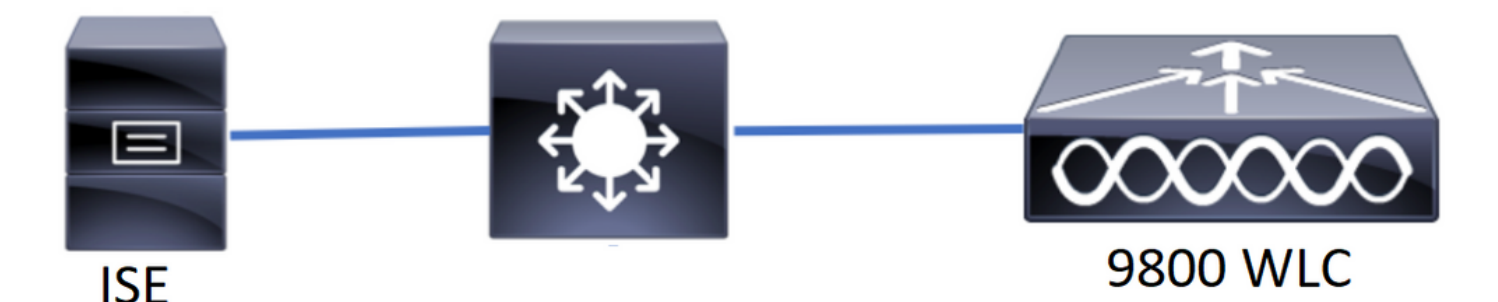

In questo esempio, sono configurati gli ambasciatori della sala d'attesa "lobby" e "lobbyTac". La "lobby" dell'ambasciatore della sala d'attesa deve essere autenticata dal server RADIUS e l'ambasciatore della sala d'attesa "lobbyTac" deve essere autenticato da TACACS+.

La configurazione verrà effettuata prima per l'ambasciatore della sala d'attesa RADIUS e infine per l'ambasciatore della sala d'attesa TACACS+. Viene condivisa anche la configurazione RADIUS e TACACS+ ISE.

### Autentica RADIUS

Configurare RADIUS sul controller WLC.

Passaggio 1. Dichiarare il server RADIUS. Creare il server ISE RADIUS sul WLC.

GUI:

Selezionare Configurazione > Sicurezza > AAA > Server/Gruppi > RADIUS > Server > + Aggiungi come mostrato nell'immagine.

| Q Search Menu Items | Configuration * > Se | Configuration * > Security * > AAA |                             |                               |                               |                |  |  |  |  |
|---------------------|----------------------|------------------------------------|-----------------------------|-------------------------------|-------------------------------|----------------|--|--|--|--|
| 🔜 Dashboard         | + AAA Wizard         |                                    |                             |                               |                               |                |  |  |  |  |
| Monitoring          | >Servers / Groups    | AAA Method List A                  | AAA Advanced                |                               |                               |                |  |  |  |  |
| Configuration       | > + Add × De         | + Add × Delete                     |                             |                               |                               |                |  |  |  |  |
| ्रि Administration  | RADIUS               |                                    |                             |                               |                               |                |  |  |  |  |
| 💥 Troubleshooting   | TACACS+              | Servers Server                     | Groups                      |                               |                               |                |  |  |  |  |
|                     | LDAR                 | Name                               | <ul> <li>Address</li> </ul> | <ul> <li>Auth Port</li> </ul> | <ul> <li>Acct Port</li> </ul> | ~              |  |  |  |  |
|                     | LDAP                 | RadiusLobby                        | 192.168.166.8               | 1812                          | 1813                          |                |  |  |  |  |
|                     |                      | 4 4 1 ⊨ ⊨                          | 10 🔻 items per page         |                               | 1                             | - 1 of 1 items |  |  |  |  |

Quando viene visualizzata la finestra di configurazione, i parametri di configurazione obbligatori sono il nome del server RADIUS (non deve necessariamente corrispondere al nome di sistema ISE/AAA), l'INDIRIZZO IP del server RADIUS e il segreto condiviso. Qualsiasi altro parametro può essere lasciato predefinito o configurato come desiderato.

CLI:

```
Tim-eWLCl(config)#radius server RadiusLobby
Tim-eWLCl(config-radius-server)#address ipv4 192.168.166.8 auth-port 1812 acct-port 1813
Tim-eWLCl(config-radius-server)#key 0 Ciscol234
Tim-eWLCl(config)#end
```

Passaggio 2. Aggiungere il server RADIUS a un gruppo di server. Definire un gruppo di server e aggiungere il server RADIUS configurato. Si tratta del server RADIUS utilizzato per l'autenticazione dell'utente Lobby Ambassador. Se nel WLC sono configurati più server RADIUS che possono essere utilizzati per l'autenticazione, si consiglia di aggiungere tutti i server RADIUS allo stesso gruppo di server. In questo caso, si consente al WLC di bilanciare il carico delle autenticazioni tra i server RADIUS nel gruppo di server.

GUI:

Selezionare Configurazione > Sicurezza > AAA > Server / Gruppi > RADIUS > Gruppi di server > + Aggiungi come mostrato nell'immagine.

| Q Search Menu Items                     | Configuration * > Secu | onfiguration * > Security * > AAA |                              |          |                  |  |  |  |  |
|-----------------------------------------|------------------------|-----------------------------------|------------------------------|----------|------------------|--|--|--|--|
| 📻 Dashboard                             | + AAA Wizard           |                                   |                              |          |                  |  |  |  |  |
| Monitoring >                            | Servers / Groups       | AAA Method List AA                | A Advanced                   |          |                  |  |  |  |  |
| Configuration >                         | + Add × Delete         |                                   |                              |          |                  |  |  |  |  |
| <ol> <li>Administration &gt;</li> </ol> | RADIUS                 |                                   | _                            |          |                  |  |  |  |  |
| 💥 Troubleshooting                       | TACACS+                | Servers Server G                  | roups                        |          |                  |  |  |  |  |
|                                         | LDAD                   | Name                              | <ul> <li>Server 1</li> </ul> | Server 2 | Server 3         |  |  |  |  |
|                                         | LUAP                   | GroupRadLobby                     | RadiusLobby                  | N/A      | N/A              |  |  |  |  |
|                                         |                        |                                   | 10 🔻 items per page          |          | 1 - 1 of 1 items |  |  |  |  |

Quando viene visualizzata la finestra di configurazione per assegnare un nome al gruppo, spostare i server RADIUS configurati dall'elenco Server disponibili all'elenco Server assegnati.

```
CLI:
```

Tim-eWLC1(config)#aaa group server radius GroupRadLobby Tim-eWLC1(config-sg-radius)#server name RadiusLobby Tim-eWLC1(config-sg-radius)#end

Passaggio 3. Creare un elenco di metodi di autenticazione. L'elenco dei metodi di autenticazione definisce il tipo di autenticazione da ricercare e lo stesso tipo verrà associato al gruppo di server definito. È possibile sapere se l'autenticazione verrà eseguita localmente sul WLC o esternamente a un server RADIUS.

GUI:

Passare a Configurazione > Sicurezza > AAA > Elenco metodi AAA > Autenticazione > + Aggiungi come mostrato nell'immagine.

| Q Search Menu Items | Configuration * > See | Configuration * > Security * > AAA |            |                 |             |        |          |          |  |
|---------------------|-----------------------|------------------------------------|------------|-----------------|-------------|--------|----------|----------|--|
| 📻 Dashboard         | + AAA Wizard          |                                    |            |                 |             |        |          |          |  |
| Monitoring >        | Servers / Groups      | AAA Method List                    | AAA Advanc | ed              |             |        |          |          |  |
| 🔾 Configuration 🛛 > | Authentication        |                                    |            |                 |             |        |          |          |  |
| () Administration › | Authorization         | + Add $\times$ Do                  |            |                 |             |        |          |          |  |
| 💥 Troubleshooting   | Accounting            | Name 兴                             | Туре 🖂     | Group ×<br>Type | Group1 ×    | Group2 | Group3 🗠 | Group4 🖂 |  |
|                     |                       | AuthenLobby                        | login      | local           | GroupRadLob | N/A    | N/A      | N/A      |  |

Quando viene visualizzata la finestra di configurazione, specificate un nome, selezionate l'opzione Tipo (Type) come **Accesso (Login)** e assegnate il gruppo di server creato in precedenza.

Tipo di gruppo locale.

GUI:

Se si seleziona il tipo di gruppo come 'locale', il WLC verifica innanzitutto se l'utente esiste nel database locale e quindi esegue il fallback al gruppo di server solo se l'utente di Lobby Ambassador non viene trovato nel database locale.

CLI:

Tim-eWLC1(config)#aaa authentication login AuthenLobbyMethod local group GroupRadLobby Tim-eWLC1(config)#end

**Nota:** Tenere presente il bug <u>CSCvs87163</u> quando si utilizza prima local. Questo è fissato nella versione 17.3.

Tipo di gruppo come gruppo.

GUI:

Se si seleziona Tipo gruppo come 'gruppo' e non è selezionata l'opzione di fallback a locale, il

WLC confronterà l'utente con il gruppo di server e non archivierà il relativo database locale.

CLI:

Tim-eWLC1(config)#aaa authentication login AuthenLobbyMethod group GroupRadLobby Tim-eWLC1(config)#end

Tipo di gruppo come gruppo e l'opzione fallback a locale è selezionata.

GUI:

Se si seleziona Group Type come 'group' e l'opzione fallback to local è selezionata, il WLC confronterà l'utente con il gruppo di server ed eseguirà una query sul database locale solo se il server RADIUS scade nella risposta. Se il server risponde, il WLC non attiva un'autenticazione locale.

CLI:

Tim-eWLC1(config)#aaa authentication login AuthenLobbyMethod group GroupRadLobby local Tim-eWLC1(config)#end

Passaggio 4. Creare un elenco dei metodi di autorizzazione. L'elenco dei metodi di autorizzazione definisce il tipo di autorizzazione necessario per l'ambasciatore della sala d'attesa, che in questo caso sarà 'exec'. Verrà inoltre collegato allo stesso gruppo di server definito. Consente inoltre di selezionare se l'autenticazione verrà eseguita localmente sul WLC o esternamente a un server RADIUS.

GUI:

Selezionare Configuration > Security > AAA > AAA Method List > Authorization > + Add (Configurazione > Sicurezza > AAA > Elenco dei metodi AAA > Autorizzazione > +Aggiungi) come mostrato nell'immagine.

| Q Search Menu Items  | Configuration * > Sec | Configuration * > Security * > AAA |           |                 |             |          |          |          |  |
|----------------------|-----------------------|------------------------------------|-----------|-----------------|-------------|----------|----------|----------|--|
| 🚃 Dashboard          | + AAA Wizard          |                                    |           |                 |             |          |          |          |  |
| Monitoring >         | Servers / Groups      | AAA Method List                    | AAA Advan | ced             |             |          |          |          |  |
| 🔾 Configuration 🛛 🔸  | Authentication        |                                    |           |                 |             |          |          |          |  |
| (○) Administration → | Authorization         | + Add $\times$ D                   |           |                 |             |          |          |          |  |
| 💥 Troubleshooting    | Accounting            | Name 🗸                             | Туре 🗠    | Group ×<br>Type | Group1 ×    | Group2 V | Group3 V | Group4 🖂 |  |
|                      |                       | AuthozLobby                        | exec      | local           | GroupRadLob | N/A      | N/A      | N/A      |  |

Quando viene visualizzata la finestra di configurazione in cui immettere un nome, selezionare l'opzione type come 'exec' e assegnare il gruppo di server creato in precedenza.

Tenere presente che il tipo di gruppo viene applicato nello stesso modo in cui è stato spiegato nella sezione Elenco metodi di autenticazione.

CLI:

Tipo di gruppo locale.

Tim-eWLC1(config)#aaa authorization exec AuthozLobbyMethod local group GroupRadLobby Tim-eWLC1(config)#end

Tipo di gruppo come gruppo.

Tim-eWLC1(config)#aaa authorization exec AuthozLobbyMethod group GroupRadLobby Tim-eWLC1(config)#end

Tipo di gruppo come gruppo. Viene selezionata l'opzione di fallback a locale.

Tim-eWLC1(config)#aaa authorization exec AuthozLobbyMethod group GroupRadLobby local
Tim-eWLC1(config)#end

Passaggio 5. Assegnare i metodi. Una volta configurati, i metodi devono essere assegnati alle opzioni per accedere al WLC e creare l'utente guest, ad esempio la linea VTY (SSH/Telnet) o HTTP (GUI).

Questi passaggi non possono essere eseguiti dalla GUI, quindi devono essere eseguiti dalla CLI.

Autenticazione HTTP/GUI:

Tim-eWLC1(config)#ip http authentication aaa login-authentication AuthenLobbyMethod Tim-eWLC1(config)#ip http authentication aaa exec-authorization AuthozLobbyMethod Tim-eWLC1(config)#end

Quando si apportano modifiche alle configurazioni HTTP, è consigliabile riavviare i servizi HTTP e HTTPS:

Tim-eWLC1(config)#no ip http server Tim-eWLC1(config)#no ip http secure-server Tim-eWLC1(config)#ip http server Tim-eWLC1(config)#ip http secure-server Tim-eWLC1(config)#end Line VTY

Tim-eWLC1(config)#line vty 0 15
Tim-eWLC1(config-line)#login authentication AuthenLobbyMethod
Tim-eWLC1(config-line)#authorization exec AuthozLobbyMethod
Tim-eWLC1(config-line)#end

Passaggio 6. Questo passaggio è richiesto solo nelle versioni software precedenti alla 17.5.1 o alla 17.3.3 e non è richiesto dopo le versioni in cui <u>CSCvu29748</u> è stato implementato. Definire l'utente remoto. Il nome utente creato all'ISE per l'Ambasciatore di sala d'attesa deve essere definito come nome utente remoto sul WLC. Se il nome utente remoto non è definito nel WLC, l'autenticazione verrà eseguita correttamente; tuttavia, all'utente verrà concesso l'accesso completo al WLC invece di accedere solo ai privilegi di Ambasciatore della sala di attesa. Questa configurazione può essere eseguita solo dalla CLI.

CLI:

Tim-eWLC1(config)#aaa remote username lobby

Passaggio 1. Aggiungere il WLC ad ISE. Selezionare **Amministrazione > Risorse di rete > Dispositivi di rete > Aggiungi**. Il WLC deve essere aggiunto all'ISE. Quando si aggiunge il WLC a ISE, abilitare le impostazioni di autenticazione RADIUS e configurare i parametri necessari, come mostrato nell'immagine.

| dentity Services Engine           | Home   Context                        | t Visibility → Opera        | ations   Policy   | ✓Administration        | Work Centers       |                                  |             |
|-----------------------------------|---------------------------------------|-----------------------------|-------------------|------------------------|--------------------|----------------------------------|-------------|
| System     Identity Management    | <ul> <li>Network Resources</li> </ul> | Device Portal Mar           | nagement pxGrid S | Services Feed Service  | Threat Centric NAC | ;                                |             |
| ▼Network Devices Network Device G | Froups Network Devi                   | ice Profiles Externa        | RADIUS Servers    | RADIUS Server Sequence | es NAC Managers E  | xternal MDM 		 Location Services |             |
| G                                 |                                       |                             |                   |                        |                    |                                  |             |
| Network Devices                   | Network Devic                         | es                          |                   |                        |                    |                                  |             |
| Default Device                    |                                       |                             | -                 | -                      |                    |                                  |             |
| Device Security Settings          | / Edit Add                            | Duplicate 💽 In              | nport 😨 Export 👻  | Generate PAC XD        | elete 🔻            |                                  | Show        |
|                                   | Name                                  | <ul> <li>IP/Mask</li> </ul> | Profile Name      | Location               |                    | Туре                             | Description |
|                                   | Tim-eWLC1                             | 192.168.166.7               | 🗰 Cisco 🕀         | All Locat              | ions               | All Device Types                 | 9800        |

Quando viene visualizzata la finestra di configurazione, specificare un nome, IP ADD, abilitare le impostazioni di autenticazione RADIUS e in Raggio protocollo immettere il segreto condiviso necessario.

Passaggio 2. Creare l'utente Lobby Ambassador su ISE. Passare a **Amministrazione > Gestione** delle identità > Identità > Utenti > Aggiungi.

Aggiungi ad ISE il nome utente e la password assegnati all'Ambasciatore della sala d'attesa che crea gli utenti ospiti. Nome utente che l'amministratore assegnerà all'ambasciatore della sala d'attesa.

| dudu Ident                 | tity Services Engine                                                               | Home      | Context Visibility | <ul> <li>Operations</li> </ul> | Policy A       | dministration V | Vork Centers       |  |  |
|----------------------------|------------------------------------------------------------------------------------|-----------|--------------------|--------------------------------|----------------|-----------------|--------------------|--|--|
| <ul> <li>System</li> </ul> | ◄ Identity Management                                                              | Network F | Resources Device   | e Portal Management            | pxGrid Service | s Feed Service  | Threat Centric NAC |  |  |
| - Identities               | ◄ Identities Groups External Identity Sources Identity Source Sequences ► Settings |           |                    |                                |                |                 |                    |  |  |
|                            | 0                                                                                  |           |                    |                                |                |                 |                    |  |  |
| Users                      |                                                                                    | Netwo     | rk Access Users    |                                |                |                 |                    |  |  |
| Latest Manua               | I Network Scan Results                                                             | 🥖 Edit    | 🕂 Add 🔢 Chang      | e Status 👻 🎼 Import            | Export 👻       | 🗙 Delete 👻 🖻 Du | plicate            |  |  |
|                            |                                                                                    | Stat      | tus Name           | •                              | Description    | First Nam       | ne Last Name       |  |  |
|                            |                                                                                    | 🗆 🗹 E     | Enabled 👤 lobby    |                                |                |                 |                    |  |  |

Quando viene visualizzata la finestra di configurazione, fornire il nome e la password per l'utente Lobby Ambassador. Verificare inoltre che lo stato sia Abilitato.

Passaggio 3. Creare un profilo di autorizzazione dei risultati. Passare a **Criterio > Elementi criteri > Risultati > Autorizzazione > Profili autorizzazione > Aggiungi**. Creare un profilo di autorizzazione dei risultati per restituire al WLC un Access-Accept con gli attributi necessari, come mostrato nell'immagine.

| dentity Services Engine              | ome   Context Visibility   Operations                                                   | ▼Policy → Administration → Work Centers |  |  |  |  |
|--------------------------------------|-----------------------------------------------------------------------------------------|-----------------------------------------|--|--|--|--|
| Policy Sets Profiling Posture Client | Provisioning   Policy Elements                                                          |                                         |  |  |  |  |
| Dictionaries Conditions Results      |                                                                                         |                                         |  |  |  |  |
| 0                                    |                                                                                         |                                         |  |  |  |  |
| Authentication                       | Standard Authorization Profiles                                                         |                                         |  |  |  |  |
| - Authorization                      | For Policy Export go to Administration > System > Backup & Restore > Policy Export Page |                                         |  |  |  |  |
| Authorization Drafiles               | / Edit +Add Duplicate X Delete                                                          | 3                                       |  |  |  |  |
|                                      | Name                                                                                    | Profile                                 |  |  |  |  |
| Downloadable ACLS                    | 9800RadiusLobby                                                                         | ditte Cisco 🕀                           |  |  |  |  |

Verificare che il profilo sia configurato per l'invio di un messaggio di autorizzazione di accesso, come mostrato nell'immagine.

| dentity Services Engine       | e Home            | Context Visibility      | Operations      | ✓ Policy |
|-------------------------------|-------------------|-------------------------|-----------------|----------|
| Policy Sets Profiling Posture | e Client Provisio | ning   Policy Ele       | ments           |          |
| Dictionaries                  | Results           |                         |                 |          |
|                               | 0                 |                         |                 |          |
| Authentication                | Authoriza         | ization Profiles > 9800 | )RadiusLobby    |          |
| - Authorization               |                   | * Name                  | 9800RadiusLobby |          |
| Authorization Profiles        |                   | Description             |                 |          |
| Downloadable ACLs             |                   | * Access Type           | ACCESS_ACCEPT   | •        |

Ènecessario aggiungere gli attributi manualmente in Impostazioni avanzate attributi. Gli attributi sono necessari per definire l'utente come Ambasciatore di lobby e per fornire il privilegio al fine di consentire all'Ambasciatore di lobby di apportare le modifiche necessarie.

### Advanced Attributes Settings

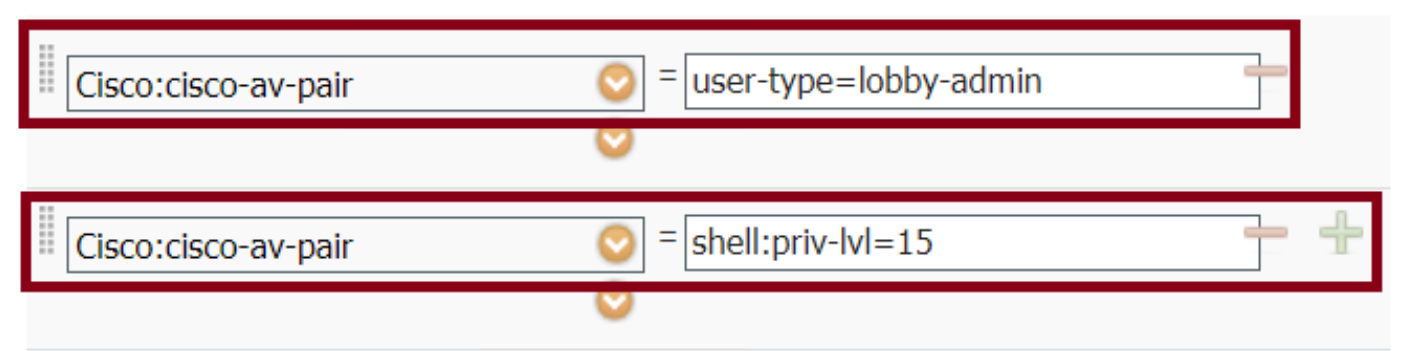

| <ul> <li>Attributes Details</li> </ul>                                                                    |  |
|----------------------------------------------------------------------------------------------------|--|
| Access Type = ACCESS_ACCEPT<br>cisco-av-pair = user-type=lobby-admin<br>cisco-av-pair = shell:priv-lvl=15 |  |

Passaggio 4. Creare un criterio per elaborare l'autenticazione. Selezionare **Criterio > Set di criteri > Aggiungi**. Le condizioni per configurare il criterio dipendono dalla decisione dell'amministratore. In questo caso vengono utilizzati la condizione Network Access-Username e il protocollo Default Network Access.

In base ai criteri di autorizzazione, è obbligatorio verificare che il profilo configurato in Autorizzazione risultati sia selezionato in modo da poter restituire gli attributi necessari al WLC, come mostrato nell'immagine.

| cisco | Identity Se  | rvices Engine   | Home            | Context Visibility | <ul> <li>Operations</li> </ul> | ▼Polic  | y Administration       | Work Centers   |                           |            |
|-------|--------------|-----------------|-----------------|--------------------|--------------------------------|---------|------------------------|----------------|---------------------------|------------|
| Pol   | icy Sets Pro | ofiling Posture | Client Provisio | ning               | ents                           |         |                        |                |                           |            |
| Poli  | icy Sets     |                 |                 |                    |                                |         |                        |                |                           |            |
| (     | Status       | Policy Set Nan  | ne              | Description        | (                              | Conditi | ons                    |                | Allowed Protocols / Serve | r Sequence |
| Se    | arch         |                 |                 |                    |                                |         |                        |                |                           |            |
|       | ø            | 9800LobbyRadiu  | S               |                    |                                | 1       | Network Access UserNam | e EQUALS lobby | Default Network Access    | × • +      |

Quando viene visualizzata la finestra di configurazione, configurare il criterio di autorizzazione. È possibile lasciare il criterio di autenticazione predefinito.

Policy Sets → 9800LobbyRadius

|              | Status     | Policy Set Name            | Policy Set Name Description Conditions |                                      |                  |               |                        |       |  |
|--------------|------------|----------------------------|----------------------------------------|--------------------------------------|------------------|---------------|------------------------|-------|--|
| Search       |            |                            |                                        |                                      |                  |               |                        |       |  |
|              | 0          | 9800LobbyRadius            |                                        | Network Access-UserName EQUALS lobby |                  |               | Default Network Access | × • + |  |
| > Aut        | nenticatio | n Policy (1)               |                                        |                                      |                  |               |                        |       |  |
| > Aut        | norization | Policy - Local Exceptions  |                                        |                                      |                  |               |                        |       |  |
| > Aut        | norization | Policy - Global Exceptions |                                        |                                      |                  |               |                        |       |  |
| <b>∀</b> Aut | norization | Policy (2)                 |                                        |                                      |                  |               |                        |       |  |
|              | 1          |                            |                                        |                                      | Results          |               |                        |       |  |
|              | Status     | Rule Name                  | Conditions                             |                                      | Profiles         | Security G    | roups                  | Hits  |  |
| Sear         | :h         |                            |                                        |                                      |                  |               |                        |       |  |
|              | Ø          | 9800LobbyAutho             | Network Access-UserNa                  | me EQUALS lobby                      | ×9800RadiusLobby | + Select from | n list 👻 🕇             | 0     |  |

Reset

#### Autenticazione TACACS+

#### Configurazione di TACACS+ su WLC

Passaggio 1. Dichiarare il server TACACS+. Creare l'ISE TACACS Server nel WLC.

GUI:

Passare a Configurazione > Sicurezza > AAA > Server/Gruppi > TACACS+ > Server > + Aggiungi come mostrato nell'immagine.

| Q Search Menu Items | Configuration * > Security * > AAA                     |         |  |  |  |  |  |  |  |
|---------------------|--------------------------------------------------------|---------|--|--|--|--|--|--|--|
| 📻 Dashboard         | + AAA Wizard                                           |         |  |  |  |  |  |  |  |
| Monitoring >        | Servers / Groups AAA Method List AAA Advanced          |         |  |  |  |  |  |  |  |
| 🔾 Configuration >   | + Add × Delete                                         |         |  |  |  |  |  |  |  |
| () Administration > | RADIUS                                                 |         |  |  |  |  |  |  |  |
| 💥 Troubleshooting   | TACACS+                                                |         |  |  |  |  |  |  |  |
|                     | Name · Server Address · Port                           | ~       |  |  |  |  |  |  |  |
|                     | [] TACACSLobby 192.168.166.8 49                        |         |  |  |  |  |  |  |  |
|                     | 4 	 4 	 1 	 ▶ 	 ▶   	 10 	 → items per page 	 1 - 1 of | 1 items |  |  |  |  |  |  |  |

Quando si apre la finestra di configurazione, i parametri di configurazione obbligatori sono il nome del server TACACS+ (non deve corrispondere al nome del sistema ISE/AAA), l'INDIRIZZO IP del server TACACS e il segreto condiviso. Qualsiasi altro parametro può essere lasciato predefinito o configurato in base alle necessità.

CLI:

Tim-eWLC1(config)#tacacs server TACACSLobby
Tim-eWLC1(config-server-tacacs)#address ipv4 192.168.166.8
Tim-eWLC1(config-server-tacacs)#key 0 Ciscol23
Tim-eWLC1(config-server-tacacs)#end

Passaggio 2. Aggiungere il server TACACS+ a un gruppo di server. Definire un gruppo di server e aggiungere il server TACACS+ desiderato configurato. Verranno utilizzati i server TACACS+ per l'autenticazione.

GUI:

Selezionare Configurazione > Sicurezza > AAA > Server / Gruppi > TACACS > Gruppi di server > + Aggiungi come mostrato nell'immagine.

| Q Search Menu Items | Configuration * > Sec | curity * > AAA  |                              |          |                  |
|---------------------|-----------------------|-----------------|------------------------------|----------|------------------|
| 🔜 Dashboard         | + AAA Wizard          |                 |                              |          |                  |
| (C) Monitoring      | Servers / Groups      | AAA Method List | AAA Advanced                 |          |                  |
|                     | > + Add × Dele        |                 |                              |          |                  |
| ्रि Administration  | RADIUS                |                 |                              |          |                  |
| 💥 Troubleshooting   | TACACS+               | Servers Serve   | r Groups                     |          |                  |
|                     | LDAD                  | Name            | <ul> <li>Server 1</li> </ul> | Server 2 | Server 3         |
|                     | LUAP                  | GroupTacLobby   | TACACSLobby                  | N/A      | N/A              |
|                     |                       |                 | 10 🔻 items per page          |          | 1 - 1 of 1 items |

Quando viene visualizzata la finestra di configurazione, assegnare un nome al gruppo e spostare i server TACACS+ desiderati dall'elenco Server disponibili all'elenco Server assegnati.

CLI:

Tim-eWLC1(config)#aaa group server tacacs+ GroupTacLobby Tim-eWLC1(config-sg-tacacs+)#server name TACACSLobby Tim-eWLC1(config-sg-tacacs+)#end

Passaggio 3. Creare un elenco di metodi di autenticazione. L'elenco dei metodi di autenticazione definisce il tipo di autenticazione necessaria e lo stesso tipo verrà associato al gruppo di server configurato. Permette anche di selezionare se l'autenticazione può essere effettuata localmente sul WLC o esternamente a un server TACACS+.

### GUI:

Passare a Configurazione > Sicurezza > AAA > Elenco metodi AAA > Autenticazione > + Aggiungi come mostrato nell'immagine.

| Q Search Menu Items |   | Configuration > See | Configuration * > Security * > AAA |               |             |                 |               |          |          |        |   |  |  |
|---------------------|---|---------------------|------------------------------------|---------------|-------------|-----------------|---------------|----------|----------|--------|---|--|--|
| 🔜 Dashboard         |   | + AAA Wizard        |                                    |               |             |                 |               |          |          |        |   |  |  |
| Monitoring          | > | Servers / Groups    | AA                                 | A Method List | AAA Advance | ed              |               |          |          |        |   |  |  |
| Configuration       | > | Authentication      | _                                  | _             |             |                 |               |          |          |        |   |  |  |
| O Administration    | > | Authorization       |                                    | + Add × De    |             |                 |               |          |          |        |   |  |  |
| 💥 Troubleshooting   |   | Accounting          |                                    | Name 🖂        | Туре 🗸      | Group ~<br>Type | Group1 ~      | Group2 ~ | Group3 ~ | Group4 | ł |  |  |
|                     |   |                     | 0                                  | AutheTacMeth  | login       | local           | GroupTacLobby | N/A      | N/A      | N/A    |   |  |  |

Quando viene visualizzata la finestra di configurazione, specificate un nome, selezionate l'opzione Tipo (Type) come **Accesso (Login)** e assegnate il gruppo di server creato in precedenza.

Tipo di gruppo locale.

GUI:

Se si seleziona Tipo di gruppo come 'locale', il WLC controlla innanzitutto se l'utente esiste nel database locale e quindi esegue il fallback al gruppo di server solo se l'utente di Lobby Ambassador non viene trovato nel database locale.

Nota: Tenere presente questo bug <u>CSCvs87163</u>fissato al punto 17.3.

CLI:

Tim-eWLC1(config)#aaa authentication login AutheTacMethod local group GroupTacLobby Tim-eWLC1(config)#end

Tipo di gruppo come gruppo.

GUI:

Se si seleziona Tipo di gruppo come gruppo e non si seleziona l'opzione di fallback a locale, il WLC confronterà l'utente con il gruppo di server e non archivierà il relativo database locale.

CLI:

Tim-eWLC1(config)#aaa authentication login AutheTacMethod group GroupTacLobby Tim-eWLC1(config)#end

Tipo di gruppo come gruppo. Viene selezionata l'opzione di fallback a locale.

GUI:

Se si seleziona Group Type come 'group' e l'opzione Fallback to local è selezionata, il WLC confronterà l'utente con il Server Group ed eseguirà una query sul database locale solo se il server TACACS scade nella risposta. Se il server invia un rifiuto, l'utente non verrà autenticato, anche se esiste nel database locale.

CLI:

Tim-eWLC1(config)#aaa authentication login AutheTacMethod group GroupTacLobby local Tim-eWLC1(config)#end

Passaggio 4. Creare un elenco dei metodi di autorizzazione.

L'elenco dei metodi di autorizzazione definirà il tipo di autorizzazione necessario per l'ambasciatore della sala d'attesa, che in questo caso verrà eseguito. e allo stesso gruppo di server configurato. Inoltre, è possibile selezionare se l'autenticazione viene effettuata localmente sul WLC o esternamente a un server TACACS+.

GUI:

Selezionare Configuration > Security > AAA > AAA Method List > Authorization > + Add (Configurazione > Sicurezza > AAA > Elenco dei metodi AAA > Autorizzazione > +Aggiungi) come mostrato nell'immagine.

| Q Search Menu Items                    | Configuration - > Sec | curity * | > AAA      |     |         |      |                |      |        |        |   |        |   |                 |        |
|----------------------------------------|-----------------------|----------|------------|-----|---------|------|----------------|------|--------|--------|---|--------|---|-----------------|--------|
| 🚃 Dashboard                            | + AAA Wizard          |          |            |     |         |      |                |      |        |        |   |        |   |                 |        |
| Monitoring >                           | Servers / Groups      | AAA      | Method L   | ist | AAA Adv | /anc | ed             |      |        |        |   |        |   |                 |        |
| ✓ Configuration →                      | Authentication        | _        | _          |     |         |      |                |      |        |        |   |        |   |                 |        |
| <ul><li>(○) Administration →</li></ul> | Authorization         | +        | Add        |     |         |      |                |      |        |        |   |        |   |                 |        |
| 💥 Troubleshooting                      | Accounting            |          |            |     |         |      |                |      |        |        |   |        |   |                 |        |
|                                        |                       |          | Name       | ~   | Туре    | ×.   | Group<br>Type  | Grou | p1 ~   | Group2 | ~ | Group3 | ~ | Group4          | $\sim$ |
|                                        |                       | 0 /      | AuthozTacN | 1e  | exec    |      | local          | Grou | TacLob | N/A    |   | N/A    |   | N/A             |        |
|                                        |                       | 14       | ⊲ 1        | ► I | ▶  10   | •    | items per page |      |        |        |   |        |   | 1 - 1 of 1 iten | ns     |

Quando viene visualizzata la finestra di configurazione, specificate un nome, selezionate l'opzione di testo exec e assegnate il gruppo di server creato in precedenza.

Tenere presente che il tipo di gruppo viene applicato nello stesso modo in cui viene spiegato nella parte Authentication Method List.

CLI:

Tipo di gruppo locale.

Tim-eWLC1(config)#aaa authorization exec AuthozTacMethod local group GroupTacLobby
Tim-eWLC1(config)#end

Tipo di gruppo come gruppo.

Tim-eWLC1(config)#aaa authorization exec AuthozTacMethod group GroupTacLobby Tim-eWLC1(config)#end

Tipo di gruppo come gruppo e l'opzione Fallback a locale è selezionata.

Tim-eWLC1(config)#aaa authorization exec AuthozTacMethod group GroupTacLobby local Tim-eWLC1(config)#end

Passaggio 5. Assegnare i metodi. Una volta configurati, i metodi devono essere assegnati alle opzioni per accedere al WLC e creare l'utente guest, ad esempio la linea VTY o HTTP (GUI). Questi passaggi non possono essere eseguiti dalla GUI, quindi devono essere eseguiti dalla CLI.

Autenticazione HTTP/GUI:

Tim-eWLC1(config)#ip http authentication aaa login-authentication AutheTacMethod Tim-eWLC1(config)#ip http authentication aaa exec-authorization AuthozTacMethod Tim-eWLC1(config)#end

Quando si apportano modifiche alle configurazioni HTTP, è consigliabile riavviare i servizi HTTP e HTTPS:

Tim-eWLC1(config)#no ip http server Tim-eWLC1(config)#no ip http secure-server Tim-eWLC1(config)#ip http server Tim-eWLC1(config)#ip http secure-server Tim-eWLC1(config)#end Tim-eWLC1(config)#line vty 0 15
Tim-eWLC1(config-line)#login authentication AutheTacMethod
Tim-eWLC1(config-line)#authorization exec AuthozTacMethod
Tim-eWLC1(config-line)#end

Passaggio 6. Definire l'utente remoto. Il nome utente creato all'ISE per l'Ambasciatore di sala d'attesa deve essere definito come nome utente remoto sul WLC. Se il nome utente remoto non è definito nel WLC, l'autenticazione verrà eseguita correttamente; tuttavia, all'utente verrà concesso l'accesso completo al WLC invece di accedere solo ai privilegi di Ambasciatore della sala di attesa. Questa configurazione può essere eseguita solo dalla CLI.

CLI:

Tim-eWLC1(config)#aaa remote username lobbyTac

#### Configurare ISE - TACACS+

Passaggio 1. Abilitare l'amministratore del dispositivo. Selezionare **Amministrazione > Sistema > Distribuzione**. Prima di procedere, selezionare **Enable Device Admin Service** (Abilita servizio di amministrazione dispositivi) e accertarsi che ISE sia stato abilitato, come mostrato nell'immagine.

| cis | ili.<br>co | dentity | / Services I        | Engine      | Home                  | Context   | l Visibility                   | Operations          | Policy           | ▼Admi    | inistration | • Work Ce   | enters           |
|-----|------------|---------|---------------------|-------------|-----------------------|-----------|--------------------------------|---------------------|------------------|----------|-------------|-------------|------------------|
|     | Syst       | em      | Identity Ma         | nagement    | Network F             | Resources | Device F                       | Portal Managem      | ent pxGrid Se    | ervices  | Feed Se     | rvice + Th  | reat Centric NAC |
| D   | eploy      | ment    | Licensing           | Certificate | es 🕨 Log              | ging 🕨 N  | faintenance                    | Upgrade )           | Backup & Rest    | ore 🕨    | Admin Acces | ss 🔸 Settir | ngs              |
|     | Dep        | oloyme  | nt                  |             | <u> </u>              | Deplo     | yment Node                     | s List > timise     | 23               |          |             |             |                  |
|     | •          | Dep     | loyment<br>Failover |             | <u>8</u> 42. <b>★</b> | Ge        | neral Settings                 | Profiling C         | onfiguration     |          |             |             |                  |
|     |            |         |                     |             |                       | н         | ostname                        | 1                   | timise23         |          |             |             |                  |
|     |            |         |                     |             |                       | F         | NDQ                            |                     | timise23.cisco.o | com      |             |             |                  |
|     |            |         |                     |             |                       | IP        | Address                        |                     | 192.168.166.8    |          |             |             |                  |
|     |            |         |                     |             |                       | N         | ode Type                       |                     | Identity Service | s Engine | e (ISE)     |             |                  |
|     |            |         |                     |             |                       | R         | Administ                       | ILONE (Internation) | Make Primar      | V        |             |             |                  |
|     |            |         |                     |             |                       |           | Oth                            | er Monitoring No    | ode              |          | *           |             |                  |
|     |            |         |                     |             |                       | ~         | <ul> <li>Policy Set</li> </ul> | ervice              |                  |          |             |             |                  |
|     |            |         |                     |             |                       |           | V 🔻 E                          | Enable Session      | Services 🕖       |          |             |             |                  |
|     |            |         |                     |             |                       |           |                                | Include No          | de in Node Grou  | None     |             |             | r D              |
|     |            |         |                     |             |                       |           | V 6                            | Enable Profiling    | Service (j)      |          |             |             |                  |
|     |            |         |                     |             |                       |           | 🗆 E                            | Enable Threat C     | entric NAC Servi | ice 🕢    |             |             |                  |
|     |            |         |                     |             |                       |           | 🗆 🕨 E                          | Enable SXP Ser      | vice (i)         | _        |             |             |                  |
|     |            |         |                     |             |                       |           | ✓ E                            | Enable Device A     | dmin Service 👔   | 1        |             |             |                  |

Passaggio 2. Aggiungere il WLC ad ISE. Selezionare **Amministrazione > Risorse di rete > Dispositivi di rete > Aggiungi**. Il WLC deve essere aggiunto all'ISE. Quando si aggiunge il WLC ad ISE, abilitare le impostazioni di autenticazione TACACS+ e configurare i parametri necessari, come mostrato nell'immagine.

| dentity Services Engine           | Home   Contex       | t Visibility > Oper         | ations    Policy  | ◄Administration   | → Work Centers       |                         |             |
|-----------------------------------|---------------------|-----------------------------|-------------------|-------------------|----------------------|-------------------------|-------------|
| System     Identity Management    | ▼ Network Resources | Device Portal Ma            | anagement pxGrid  | Services Feed     | Service              | AC                      |             |
| ▼Network Devices Network Device 0 | Groups Network Dev  | ice Profiles Externa        | al RADIUS Servers | RADIUS Server Ser | quences NAC Managers | External MDM    Locatio | n Services  |
| G                                 | •                   |                             |                   |                   |                      |                         |             |
| Network Devices                   | Network Devic       | ces                         |                   |                   |                      |                         |             |
| Default Device                    |                     |                             | -                 | -                 |                      |                         |             |
| Device Security Settings          | / Edit Add          | Duplicate                   | mport 🔛 Export 👻  | Generate PAC      | 🗙 Delete 🔻           |                         | Show        |
|                                   | Name                | <ul> <li>IP/Mask</li> </ul> | Profile Name      | Lo                | ocation              | Туре                    | Description |
|                                   | Tim-eWLC1           | 192.168.166.7               | 🚓 Cisco 🕀         | A                 | I Locations          | All Device Types        | 9800        |

Quando viene visualizzata la finestra di configurazione con il nome IP ADD, abilitare le impostazioni di autenticazione TACACS+ e immettere il segreto condiviso richiesto.

Passaggio 3. Creare l'utente Lobby Ambassador su ISE. Passare a **Amministrazione > Gestione delle identità > Identità > Utenti > Aggiungi**. Ad ISE aggiungeremo il nome utente e la password assegnati all'ambasciatore della sala d'attesa che creerà gli utenti ospiti. Il nome utente assegnato dall'amministratore all'ambasciatore della sala d'attesa, come mostrato nell'immagine.

| dentity Services Engine             | Home   Context         | /isibility                 | Policy     Administration | Work Centers         |
|-------------------------------------|------------------------|----------------------------|---------------------------|----------------------|
| ► System 		 Identity Management     | Network Resources      | Device Portal Management   | pxGrid Services Feed      | Service              |
| ✓Identities Groups External Identit | ty Sources Identity So | ource Sequences            |                           |                      |
|                                     |                        |                            |                           |                      |
| Users                               | Network Access         | Users                      |                           |                      |
| Latest Manual Network Scan Results  |                        |                            |                           |                      |
|                                     | 🌈 Edit 🕂 Add           | 🔀 Change Status 👻 🕼 Import | t 🚯 Export 👻 🗶 Delete     | - Duplicate          |
|                                     | Status 👻 N             | lame                       | Description               | First Name Last Name |
|                                     | 🗌 🛛 Enabled            | lobbyTac                   |                           |                      |

Quando viene visualizzata la finestra di configurazione, fornire il nome e la password per l'utente Lobby Ambassador. Verificare inoltre che lo stato sia Abilitato.

Passaggio 4. Creare un profilo TACACS+ dei risultati. Passare a **Work Center > Device Administration > Policy Elements > Results > TACACS Profiles** (Centri di lavoro > Amministrazione dispositivi > Elementi criteri > Risultati > Profili TACACS) come mostrato nell'immagine. Con questo profilo, restituire gli attributi necessari al WLC in modo da posizionare l'utente come Ambasciatore della lobby.

| dentity Services Engine         | Home   Context Visibility  | <ul> <li>Operations</li> </ul> | ► Policy ► Adm                      | work Centers             |
|---------------------------------|----------------------------|--------------------------------|-------------------------------------|--------------------------|
| Network Access     Guest Access | ► TrustSec ► BYOD ► Pro    | ofiler   Posture               | Device Administration               | PassiveID                |
| Overview Identities User Ident  | tity Groups Ext Id Sources | Network Resources              | <ul> <li>Policy Elements</li> </ul> | Device Admin Policy Sets |
| Ø                               |                            | -                              |                                     | -                        |
| Conditions                      | TACACS Profiles            |                                |                                     |                          |
| Network Conditions              | 0 Selected                 |                                |                                     |                          |
| ✓ Results                       | C Refresh + Add            | Duplicate 🗂 T                  | rash ▼ 🛛 🖸 Edit                     |                          |
| Allowed Protocols               | Name                       |                                | Туре                                | Description              |
| TACACS Command Sets             | Default Shell Profil       | e                              | Shell [                             | Default Shell Profile    |
| TACACS Profiles                 | Deny All Shell Prof        | ile                            | Shell                               | Deny All Shell Profile   |
|                                 | WLC ALL                    |                                | WLC \                               | VLC ALL                  |
|                                 | WLC MONITOR                |                                | WLC \                               | VLC MONITOR              |

Quando viene visualizzata la finestra di configurazione, specificare un nome per il profilo, configurare anche un Privileged predefinito 15 e un Attributo personalizzato come Tipo obbligatorio, un nome come tipo utente e un valore lobby-admin. Inoltre, consente di selezionare **Common Task Type** come Shell, come mostrato nell'immagine.

| Task Attribute View          | Raw View  |             |                                 |
|------------------------------|-----------|-------------|---------------------------------|
| ommon Tasks                  |           |             |                                 |
| common Task Type Shell       | •         |             |                                 |
| Default Privilege            | 15        | 0           | (Select 0 to 15)                |
| Maximum Privileg             | le        | 0           | (Select <b>0</b> to <b>15</b> ) |
| Access Control Li            | st        | 0           | ]                               |
| Auto Command                 |           | 0           | ]                               |
| No Escape                    |           | 0           | (Select true or false)          |
| 📄 Timeout                    |           | ٢           | Minutes (0-9999)                |
| 🔲 Idle Time                  |           | 0           | Minutes (0-9999)                |
| ustom Attributes<br>Selected |           |             |                                 |
| + Add                        | Edit      |             |                                 |
| ✓ Туре                       | Name      | Value       |                                 |
| MANDATORY                    | user-type | lobby-admin |                                 |

Passaggio 5. Creare un set di criteri. Passare a **Centri di lavoro > Amministrazione dispositivi > Set di criteri di amministrazione dispositivi** come mostrato nell'immagine. Le condizioni per configurare il criterio dipendono dalla decisione dell'amministratore. Per questo documento vengono utilizzati la condizione Network Access-Username e il protocollo Default Device Admin. In base ai criteri di autorizzazione, è obbligatorio verificare che il profilo configurato in Autorizzazione risultati sia selezionato in modo da poter restituire gli attributi necessari al WLC.

| dentity Ser                        | vices Engine        | Home >                       | Context Visibility | ✓ → Operations     | Policy   | y → Adminis    | stration  | ▼ Work Centers   | 3       |                     |                 | Q,   | 0       | • •  |
|------------------------------------|---------------------|------------------------------|--------------------|--------------------|----------|----------------|-----------|------------------|---------|---------------------|-----------------|------|---------|------|
| <ul> <li>Network Access</li> </ul> | Guest Access        | <ul> <li>TrustSec</li> </ul> | ► BYOD ► P         | Profiler   Posture | - Device | Administration | Pass      | siveID           |         |                     |                 |      |         |      |
| Overview     Id                    | entities User Ident | ity Groups                   | Ext Id Sources     | Network Resource   | s Pol    | icy Elements   | Device Ar | dmin Policy Sets | Reports | s Settings          |                 |      |         |      |
|                                    |                     |                              |                    |                    |          |                |           |                  | -       |                     |                 |      |         |      |
| Policy Sets                        |                     |                              |                    |                    |          |                |           |                  |         |                     |                 |      | Reset   | Save |
| + Status                           | Policy Set Name     |                              | Description        |                    | Conditio | ons            |           |                  | Allo    | owed Protocols /    | Server Sequence | Hits | Actions | View |
| Search                             |                     |                              |                    |                    |          |                |           |                  |         |                     |                 |      |         |      |
|                                    |                     |                              |                    |                    |          | Jatwork Access | licarNom  | 0                | -       |                     |                 |      |         |      |
| $\odot$                            | 9800TacacsLobby     |                              |                    |                    | 1        | EQUALS lobby   | Tac       | ic.              | D       | efault Device Admin | × • +           | 0    | \$      | >    |

Quando viene visualizzata la finestra di configurazione, configurare il criterio di autorizzazione. È possibile lasciare il criterio di autenticazione predefinito, come illustrato nell'immagine.

Policy Sets → 9800TacacsLobby

Reset Save

|              | Status                                  | Policy Set Name            | Descri | ption                  | Cond  | litions                                 | Allow         | Allowed Protocols / Server Sequence |     |                |         |      |         |
|--------------|-----------------------------------------|----------------------------|--------|------------------------|-------|-----------------------------------------|---------------|-------------------------------------|-----|----------------|---------|------|---------|
| Search       |                                         |                            |        |                        |       |                                         |               |                                     |     |                |         |      |         |
|              | 0                                       | 9800TacacsLobby            |        |                        | 1     | Network Access-UserName EQUALS lobbyTac | Defa          | ault Device Admin                   | X V | • 0            |         |      |         |
| > Aut        | henticatio                              | n Policy (1)               |        |                        |       |                                         |               |                                     |     |                |         |      |         |
| > Aut        | Authorization Policy - Local Exceptions |                            |        |                        |       |                                         |               |                                     |     |                |         |      |         |
| > Aut        | horization                              | Policy - Global Exceptions |        |                        |       |                                         |               |                                     |     |                |         |      |         |
| <b>∀</b> Aut | horization                              | Policy (2)                 |        |                        |       |                                         |               |                                     |     |                |         |      |         |
|              | 1                                       |                            |        |                        |       |                                         | Results       |                                     |     |                |         |      |         |
|              | Status                                  | Rule Name                  | Cond   | ditions                |       |                                         | Command S     | iets                                |     | Shell Profiles |         | Hits | Actions |
| Sear         | ch                                      |                            |        |                        |       |                                         |               |                                     |     |                |         |      |         |
|              | Ø                                       | 9800TacacsAuth             | 1      | Network Access-UserNam | e EQU | ALS lobbyTac                            | Select from I | st                                  | +   | 9800TacacsLobb | / × • • | • •  | ٥       |

## Verifica

Per verificare che la configurazione funzioni correttamente, consultare questa sezione.

```
show run aaa
show run | sec remote
show run | sec http
show aaa method-lists authentication
show aaa method-lists authorization
show aaa servers
show tacacs
```

Ecco come appare la GUI di Lobby Ambassador dopo l'autenticazione riuscita.

| Q Search Menu Items |   | + Add × Delete              |               |                                |                     |
|---------------------|---|-----------------------------|---------------|--------------------------------|---------------------|
|                     |   | User Name                   | < Description | <ul> <li>Created By</li> </ul> | ×.                  |
|                     | н | < 0 ► ► 10 ▼ items per page |               |                                | No items to display |
|                     |   |                             |               |                                |                     |
|                     |   |                             |               |                                |                     |

## Risoluzione dei problemi

Le informazioni contenute in questa sezione permettono di risolvere i problemi relativi alla configurazione.

### **Autentica RADIUS**

Per l'autenticazione RADIUS, è possibile utilizzare i seguenti debug:

```
Tim-eWLC1#debug aaa authentication
Tim-eWLC1#debug aaa authorization
Tim-eWLC1#debug aaa attr
Tim-eWLC1#terminal monitor
```

Accertarsi che l'elenco dei metodi corretto sia selezionato dal comando debug. Inoltre, gli attributi richiesti vengono restituiti dal server ISE con il nome utente, il tipo di utente e il privilegio corretti.

```
Feb 5 02:35:27.681: ADD-DELETE: AAA/ATTR(0000000): add attr: sublist(0x7FBA5500C860) index(0):
7FBA5500C870 0 00000081 username(450) 5 lobby
Feb 5 02:35:27.681: ADD-DELETE: AAA/ATTR(0000000): add attr: sublist(0x7FBA5500C860) index(1):
7FBA5500C8B0 0 00000001 user-type(1187) 4 lobby-admin
Feb 5 02:35:27.681: ADD-DELETE: AAA/ATTR(00000000): add attr: sublist(0x7FBA5500C860) index(2):
7FBA5500C8F0 0 00000001 priv-lvl(335) 4 15(F)
Feb 5 02:35:27.683: %WEBSERVER-5-LOGIN_PASSED: Chassis 1 R0/0: nginx: Login Successful from host
192.168.166.104 by user 'lobby' using crypto cipher 'ECDHE-RSA-AES128-GCM-SHA256'
```

#### Autenticazione TACACS+

Per l'autenticazione TACACS+, è possibile usare questo debug:

Tim-eWLC1#debug tacacs

Tim-eWLC1#terminal monitor

Verificare che l'autenticazione venga elaborata con il nome utente corretto e ISE IP ADD. Inoltre, deve essere visualizzato lo stato "PASS". Nello stesso debug, subito dopo la fase di autenticazione, viene presentato il processo di autorizzazione. In questa autorizzazione, fase assicura che venga utilizzato il nome utente corretto insieme all'ISE IP ADD corretto. Da questa fase, dovrebbe essere possibile visualizzare gli attributi configurati su ISE che dichiarano il WLC come utente Lobby Ambassador con il privilegio giusto.

Esempio di fase di autenticazione:

Feb 5 02:06:48.245: TPLUS: Queuing AAA Authentication request 0 for processing
Feb 5 02:06:48.245: TPLUS: Authentication start packet created for 0(lobbyTac)
Feb 5 02:06:48.245: TPLUS: Using server 192.168.166.8
Feb 5 02:06:48.250: TPLUS: Received authen response status GET\_PASSWORD (8)
Feb 5 02:06:48.266: TPLUS(0000000)/0/7FB7819E2100: Processing the reply packet
Feb 5 02:06:48.266: TPLUS: Received authen response status PASS (2)

#### Esempio di fase di autorizzazione:

Feb 5 02:06:48.267: TPLUS: Queuing AAA Authorization request 0 for processing
Feb 5 02:06:48.267: TPLUS: Authorization request created for 0(lobbyTac)
Feb 5 02:06:48.267: TPLUS: Using server 192.168.166.8
Feb 5 02:06:48.279: TPLUS(0000000)/0/7FB7819E2100: Processing the reply packet
Feb 5 02:06:48.279: TPLUS: Processed AV priv-lvl=15
Feb 5 02:06:48.279: TPLUS: Processed AV user-type=lobby-admin
Feb 5 02:06:48.279: TPLUS: received authorization response for 0: PASS

Gli esempi di debug menzionati precedentemente per RADIUS e TACACS+ sono fondamentali per la riuscita del login. I debug sono più dettagliati e l'output sarà più grande. Per disabilitare i debug, è possibile usare questo comando:

Tim-eWLC1#undebug all